## Subscribing to the Alun School Parent Calendar

The Alun School has produced an online calendar to which you can now subscribe. This will give you key dates in the school year on your online calendar. As it is an online calendar, any changes made to the calendar will appear automatically on your calendar. As a subscriber you will be able to see these key dates but you will not be able to change them.

The instructions for subscribing to the school calendar in different calendars (Google, Microsoft Outook, iPhone) are below.

#### Q 🕐 😥 Week -≡ 17 Calendar Today < > Aug – Sep 2020 **III** SUN MON TUE WED тни FRI SAT Q, Create 30 31 1 2 3 4 5 GMT+01 30 31 1 2 3 4 5 6 7 8 9 10 11 12 13 14 15 16 17 18 19 + 9 AM 20 21 22 23 24 25 26 27 28 29 30 1 2 3 10 AM 4 5 6 7 8 9 10 11 AM Search for people 12 PN My calendars 1 PM Calendar Admin Alun Events 2020-21 2 PM Alun Holidays 2020-21 Alun Meetings 2020-21 Alun Parents Meetings 20... 4 PM Leadership Meeting 3:45 - 4:45pm Alun Performance Manag... 5 PM Alun Report Cycle 2020-21 Alun Term Times 2020-21 Click here. (The plus on other Alun Tests and Exams 202... Reminders 7 PM calendars.) Tasks + 🕢 Other calendars Holidays in United Kingdom 10 PM Terms - Privacy

## Subscribing to school calendar in Google Calendar

A pop-up box will appear. Click on "Subscribe to calendar"

Copy and paste one of the links below into the "Add calendar" box. You have now subscribed to the school parents calendar.

### Links for Google calendar

Alun Parent Calendar -

879bf6abec2053bf3130bcfd5964760d6595e8723b04f614d98a984ac57e92f6@group.calendar.googl e.com

## Subscribing to school calendar in Microsoft Outlook

To subscribe to the school calendar on Office 365 then follow the instructions below:

O Search Today ← → 17-21 August 2020 New event 🖻 School week 🗸 🕼 Share 🔒 Print \* 20 Thu € 25° \* 19 Wed 21 Fri 0 17 Aug Mon 18 Tue August 2020 MTWTFSS < 21 Jul Summer H 6 Sep > 27 28 29 30 31 1 2 GCSE Results Day 3 4 5 6 7 8 9 10 11 12 13 14 15 16 8 . 18 19 20 21 22 23 
 24
 25
 26
 27
 28
 29
 30

 31
 1
 2
 3
 4
 5
 6
 🖽 Add calendar 🖌 ✓ My calendars Calendar Birthdays Alun Meetings 202.... Alun Events 2020-21 Alun Holidays 2020... Alun Term Times 20... Alun Parents Evenin... ✓ Other calendars Holiday 2019-20 ✓ Groups Alun Physics Teache... O Year 9 Physics Quiz... 🖾 🖻 🖗 🖉

In Microsoft outlook calendar click on "add calendar"

#### Now you want to click on "Subscribe from Web"

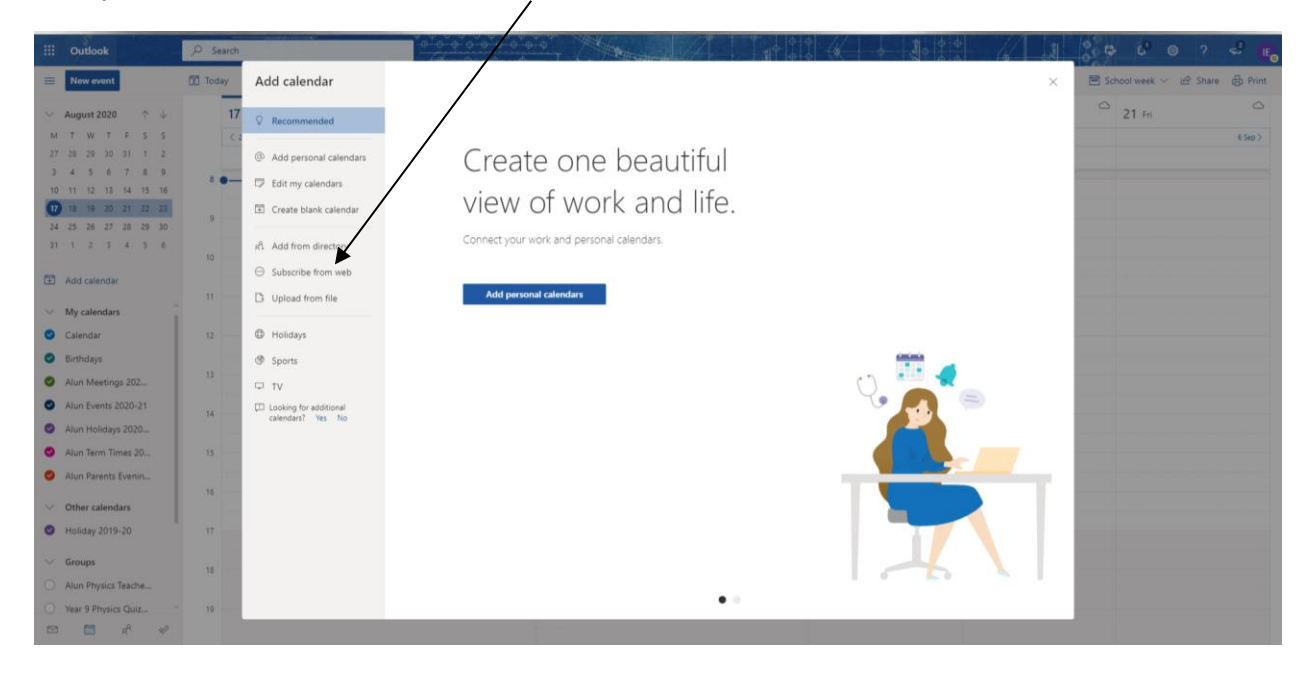

Copy and paste the link below. You will have to give the calendar a name. I would suggest the name given below. You can choose a colour for that calendar. Let it be added to "other calendars". Click Import.

| III Outlook                         |              | ,O Search |                                          |                                                                                                    |                                 |
|-------------------------------------|--------------|-----------|------------------------------------------|----------------------------------------------------------------------------------------------------|---------------------------------|
| E New event                         |              | Today     | Add calendar                             | Subscribe from web                                                                                                    | 🔄 School week 🛩 🕑 Share 🛱 Print |
| ✓ August 2020<br>M T W T F          | ↑ ↓<br>F S S | 17        | © Recommended                            | Paste the uf for the calendar you would like to subscribe to below. Any edits that the author of the calendar makes will be updated automatically. | C 21 Fri C 54p>                 |
| 27 28 29 30 3                       | 11 1 2       |           | Add personal calendars                   | yle.com/private-7d8846c162efa51cabd926ff60480de4/basic.lc                                                                                          |                                 |
| 10 11 12 13 1                       | 7 8 9        | * •       | D Edit my calendars                      | Calendar name                                                                                                    |                                 |
| 10 18 19 20 2                       | 1 22 23      |           | 🖾 Create blank calendar                  | False                                                                                                    |                                 |
| 31 1 2 3 4                          | 4 5 6        |           | R Add from directory                     |                                                                                                    |                                 |
| Add calendar                        |              |           | <ul> <li>Subscribe from web</li> </ul>   |                                                                                                    |                                 |
| My calendars                        |              |           | D Upload from file                       |                                                                                                    |                                 |
| Calendar                            |              |           | Holidays                                 |                                                                                                    |                                 |
| <ul> <li>Birthdays</li> </ul>       |              |           | ③ Sports                                 |                                                                                                    |                                 |
| O Alun Meetings                     | 202          |           | U TV                                     | Other estandar                                                                                                    |                                 |
| Alun Events 202                     | 20-21        | 14        | Looking for additional calendars? Yes No | Viriet Paratives                                                                                                    |                                 |
| Alun Holidays 2                     | 2020         |           |                                          | Import Discard                                                                                                    |                                 |
| Alun Term Time                      | ns 20        | 15        |                                          |                                                                                                    |                                 |
| Alun Parents Ev                     | enin         | 16        |                                          |                                                                                                    |                                 |
| <ul> <li>Other calendari</li> </ul> |              |           |                                          |                                                                                                    |                                 |
| Holiday 2019-20                     | 0            |           |                                          |                                                                                                    |                                 |
| V Groups                            |              | 18        |                                          |                                                                                                    |                                 |
| Alun Physics Tex                    | ache         |           |                                          |                                                                                                    |                                 |
| O Year 9 Physics C                  | Quiz         | 19        |                                          |                                                                                                    |                                 |
|                                     | 8 10         |           |                                          |                                                                                                    |                                 |

#### Links for Outlook Calendar

#### Alun Parents Calendar -

https://calendar.google.com/calendar/ical/879bf6abec2053bf3130bcfd5964760d6595e8723b04f614d 98a984ac57e92f6%40group.calendar.google.com/public/basic.ics

If you can't see the calendar appear, make sure that the circle to the left of the calendar is ticked. When it is ticked, it will change to the calendar colour.

## Adding school calendar with an iPhone or iPad

Adding a calendar with your iPhone or iPad will work but the calendar will not necessarily update.

- 1. Copy the URL for the Google Calendar you want to add to your iPhone (these are above. The .ics files).
- 2. On your iPhone tap the **Settings** icon, then scroll down and select **Mail, Contacts, Calendars.**
- 3. Select Add Account and select Other
- 4. Select the **Add Subscribed Calendar** option, fill in the Google Calendar URL (this is the same as the link used for Microsoft Outlook) in the Server box and click **Next**. Change any settings you see fit before saving the calendar. You do not need a username or password.

 Toggle your view of the subscribed calendar by opening the Calendar app and tapping Calendars in the upper left corner. Tap a calendar name to either display or remove calendar events.

# Adding the school calendar with an Android phone or tablet

Adding a calendar with your Android phone or tablet will work but the calendar will not necessarily update.

- 1. Click on the url above (it ends with basic.ics).
- 2. You will then be asked if you can open it in a browser. Click yes.
- 3. It will then download the file.
- 4. If you go to your downloads folder (this should open automatically) you can click on the file.
- 5. This will open the calendar in your google calendar. You can then "Add All" which should at the top right hand of the screen.